## Workforce Australia - Activities - Skills for Education and Employment (SEE) referral steps

This task card covers the three key steps to completing a referral to SEE:

- locating the most appropriate SEE Activity for the Participant
- creating an Activity Placement to give effect to the referral
- contacting the SEE provider to arrange the Participant's Pre-Training Assessment.

Note that Workforce Australia Providers <u>do not create</u> SEE Activities. These Activities are created and managed externally. They can be searched for in Workforce Australia Online by region or by a 5km to 100km radius.

These screen images may change due to continuous improvement of IT systems, but the process remains the same.

Steps - NB if you already know the Activity ID, you can skip straight to Step 4

1. Select the Activity tab followed by the Activity search link so that the Activity search screen displays.

| Autralian Government Workforce Australia |                   |  |            |          |                 |            |          |  |  |  |
|------------------------------------------|-------------------|--|------------|----------|-----------------|------------|----------|--|--|--|
| Individual                               | Provider Activity |  | Employment | Payments | Employment Fund | Compliance | Calendar |  |  |  |
| Activity hub<br>Activity search          |                   |  |            |          |                 |            |          |  |  |  |

2. Set **Activity type** to 'Skills for Education and Employment Program Referral'. Ensure the box 'Include other organisations' activities' is checked or no search results will be returned. The **Location** can be searched by Region or by a set radius the Participant can access. Click **Search**.

| Activity search                                      |                 |                                          |
|------------------------------------------------------|-----------------|------------------------------------------|
| Search by name or activity ID                        |                 |                                          |
| ٩                                                    |                 | Create an activity                       |
| Activity type                                        |                 |                                          |
| Skills for Education and Employment Program Referral |                 |                                          |
| Organisation                                         | Site (optional) |                                          |
| (WKFC) Atwork Australia Pty Ltd                      | select site     | Include other organisation's activities? |
| Location<br>Location range                           |                 |                                          |
| Any                                                  |                 |                                          |

3. Review Search results and note or highlight and copy the relevant Activity ID.

| Search results                                                |                                |                                        |          |                 |     |                 |    |                |    |                 |
|---------------------------------------------------------------|--------------------------------|----------------------------------------|----------|-----------------|-----|-----------------|----|----------------|----|-----------------|
| Export to excel                                               |                                |                                        |          |                 |     |                 |    | Type to searc  | :h | Apply           |
| Page 1 of 1 (9 records with 15 per page)                      |                                |                                        |          |                 |     |                 |    |                |    |                 |
| Activity name / ID 🔶                                          | Activity type \$               | Activity sub-type                      | Status 🖨 | Org- \$<br>Site | : : | Start 🖨<br>date | •  | End \$<br>date | c  | reated by 💲     |
| TAFE QUEENSLAND - ROBIN (ID: 100298843)                       | Other Government<br>Programmes | Skills for Education and<br>Employment | Approved |                 | 2   | 23 Mar<br>2022  |    | 30 Jun<br>2023 | в  | #000757_1465271 |
| NORTEC EMPLOYMENT AND TRAINING -<br>SOUTHPORT (ID: 100264704) | Other Government<br>Programmes | Skills for Education and<br>Employment | Approved |                 | 2   | 22 Dec 202      | 21 | 30 Jun<br>2023 | в  | #000757_1280659 |
| NORTEC EMPLOYMENT AND TRAINING-BIGGERA                        | Other Government               | Skills for Education and               | Approved |                 | 2   | 24 Feb          |    | 30 Jun         | Р  | #IES757         |

4. On your **Home** screen, search for the Participant you are referring to bring up the **Participant Summary** screen. Click the **Placements** tab at the left to show the Placements screen, then click **Add a placement**.

| Participant summary                            | Placements                      |                    |                           |                |           |          |                                        |                                   |                             |
|------------------------------------------------|---------------------------------|--------------------|---------------------------|----------------|-----------|----------|----------------------------------------|-----------------------------------|-----------------------------|
| Personal details                               | Referral                        |                    |                           |                |           |          |                                        |                                   | Add a Referral              |
| Servicing and eligibility                      | No referra                      | ls available       |                           |                |           |          |                                        |                                   |                             |
| Participation                                  |                                 |                    |                           |                |           |          |                                        | ſ                                 |                             |
| Compliance                                     | Provider activity p             | lacements          |                           |                |           |          |                                        |                                   | Add a placement             |
| Notifications                                  |                                 |                    |                           |                |           |          | Type to Search                         |                                   | Search                      |
| Placements                                     |                                 |                    |                           |                |           |          |                                        | Page 1 of 1(4 r                   | ecords with 5 per page)     |
| Incident report and<br>managed service<br>plan | Activity ID<br>and name         | Activity 🖨<br>Type | Activity 🜲<br>Sub<br>Type | Plac 🌲<br>e ID | Status 🖨  | Suburb 🖨 | Expected<br>or Actual<br>start<br>date | Expected<br>or Actual<br>end date | Managing \$<br>Organisation |
| Vulnerability                                  | (ID:                            |                    |                           |                |           |          |                                        |                                   |                             |
| Job referral history                           | <u>100324373)</u><br>WELCOME TO | Informal           |                           |                | Placement | VICTORIA | 6/07/2022                              | 6/07/2022                         | MatchWorks                  |
| Job seeker activation<br>requirement           | MATCHWORKS<br>VICTORIA<br>PARK  | Activity           |                           |                | Confirmed | PARK     |                                        |                                   |                             |
| Credits and                                    |                                 |                    |                           |                |           |          |                                        |                                   |                             |
| purchases                                      | (ID: 62587552)                  | Accredited         |                           |                | Discourse | VICTORIA |                                        |                                   | Caralananat                 |
| WHS Incidents                                  | Cort Ill in food                | education          | Certificate 3             |                | Confirmed |          | 8/01/2018                              | 21/07/2018                        | Services Group              |

5. When the Add placement screen appears, enter the SEE Activity ID and click Continue.

| Add placement for <u>DIANE JONES (JSID: 10001110101)</u><br>Getting Started                                                                                                    |                                              |
|----------------------------------------------------------------------------------------------------|----------------------------------------------|
| Please enter an Activity ID for this placement. If you don't know the ID of an activise search or the recently accessed activities list on the Activity Hub.<br><u>Open the Activity Hub</u> | vity you can locate it by using the activity |
| Activity ID Q 4861315 (CENTACARE EMPLOYMENT AND TRAINING -CANNINGTON - OAPG)                                                                                                    |                                              |
| Continue                                                                                                    |                                              |

6. On the Activity events screen, select the event for the placement and click Next.

| Activ<br>Select of | Activity events<br>Select one event for this placement from the list below, or revise your activity search to find a different activity. |                                                  |                  |                    |   |  |  |  |  |
|--------------------|----------------------------------------------------------------------------------------------------|--------------------------------------------------|------------------|--------------------|---|--|--|--|--|
|                    | Location name                                                                                                    | Address 🖨                                        | Region \$        | Delivery<br>format | ٥ |  |  |  |  |
| 0                  | CENTACARE EMPLOYMENT AND<br>TRAINING                                                                                                    | Unit 4/1236 Albany Highway<br>CANNINGTON WA 6107 | East Metro<br>WA |                    |   |  |  |  |  |
| Results            | per page 5 \$                                                                                                    |                                                  |                  |                    |   |  |  |  |  |
| Next               | Cancel                                                                                                    |                                                  |                  |                    |   |  |  |  |  |

7. On the **Placement details** screen, use the SEE provider's contact details in the blue box at the top of the screen to book the Participant's Pre-Training Assessment (PTA)<sup>1</sup>.

SEE providers will vary in their preferred method for booking the PTA (e.g. by phone, email or online), but you will soon establish familiar processes between you.

<sup>&</sup>lt;sup>1</sup> The Pre-Training Assessment serves to determine if SEE training is appropriate for the Participant, identify their training needs, and establish baseline capabilities from which to track their progress.

- 8. Still on the Placement details screen, complete the remaining fields.
  - **Placement status** must be set to 'Expected to Start' and Workforce Australia Providers should not make further edits to this field. Once the PTA is complete, the SEE provider enters the outcome in an external system, which will update the placement status automatically (e.g. to 'Placement Confirmed').
  - **Placement type** should be full-time if the Participant has capacity to attend 20 to 25 hours per week or parttime if their capacity is between 15 and 19 hours per week.
  - **Expected start date** will be the date you have booked the PTA with the SEE provider. **Expected end date** can be set to the Activity's current end date, 30 June 2023. The SEE provider will update this to align with the participant's course details once these have been determined.
  - Note that **Comments** will <u>not</u> be visible the SEE provider receiving the referral.

Click Next to progress to the Review placement screen.

| Placement details                                            |   |                   |                             |  |
|--------------------------------------------------------------|---|-------------------|-----------------------------|--|
| All fields mandatory unless marked (optional)                |   |                   |                             |  |
| Placement status                                             |   |                   |                             |  |
| Expected to Start                                            |   | <b>`</b>          | J                           |  |
| Placement type                                               |   | ~                 | J                           |  |
|                                                              |   |                   | J                           |  |
| Placement dates                                              |   |                   |                             |  |
| Activity duration<br>From 22 January 2015 to 30 June<br>2023 |   |                   |                             |  |
| Expected start date                                          | E | Expected end date |                             |  |
| 01 / AUG / 2022                                              |   | 30 / JUN / 2023   |                             |  |
| Comments (optional)                                          |   |                   |                             |  |
| Type something here                                          |   |                   |                             |  |
|                                                              |   |                   | 8000 character(s) remaining |  |
| Next Cancel                                                  |   |                   |                             |  |

9. Check the Review placement screen to ensure all details are entered correctly then click Add placement.

|   | Placement status<br>Placement type<br>Expected to start<br>Expected to end<br>Participant Risk Assessment Date<br>Actual start date<br>Comments | Expected to Start<br>Full Time<br>01 Aug 2022<br>30 Jun 2023 |  |
|---|----------------------------------------------------------------------------------------------------|--------------------------------------------------------------|--|
| [ | Add placement Cancel                                                                                                    |                                                              |  |

10. You should now see a **confirmation** the placement has been created successfully. The SEE provider will advise you of the outcome of PTA and enter the result in their system, which will update Workforce Australia Online.

| Workforce Australia<br>orline for providers |                            |                 |                      |                                 |           |                 |             |          |                 |  |
|---------------------------------------------|----------------------------|-----------------|----------------------|---------------------------------|-----------|-----------------|-------------|----------|-----------------|--|
|                                             | Individual                 | Provider        | Activity             | Employment                      | Payments  | Employment Fund | Compliance  | Calendar | Temporary Space |  |
|                                             | Hoyt Stanek (ID: 99984992  | 25) has been pl | Thi<br>aced into AME | s placeme<br>s australia - oakl | nt has be | en created su   | lccessfully | /        |                 |  |
|                                             | View activity placement of | details         |                      |                                 |           |                 |             |          |                 |  |